# Manual IDM G5 Multimedidor

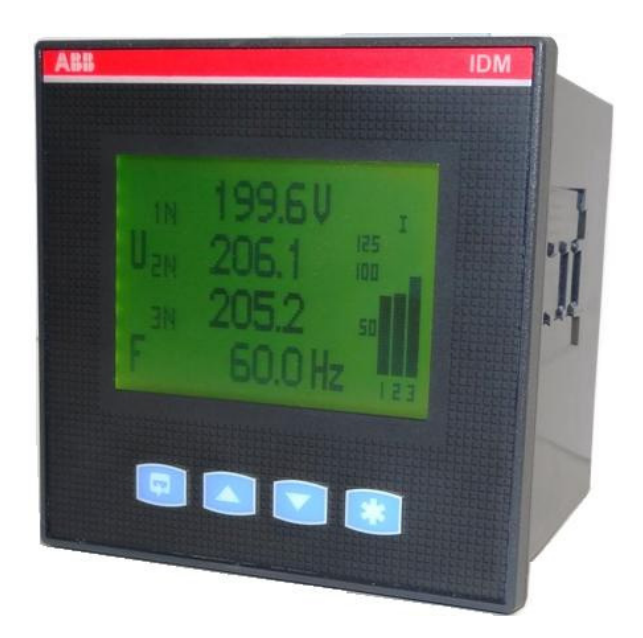

- Conexões elétricas
- Utilização do teclado
- Software de configuração
- Protocolo de comunicação Modbus RTU
- Dimensional

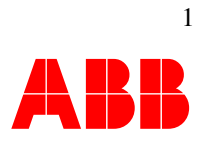

## Indice

| 1. Alimentação Auxiliar                                |    |
|--------------------------------------------------------|----|
| 2. Esquema de ligações                                 | 3  |
| 2.1- Conexões na rede                                  | 3  |
| 3. Comunicação                                         | 6  |
| 4. Utilização local                                    | 7  |
| 4.1-Configuração                                       | 7  |
| 4.1.1-Menu Configurar                                  | 9  |
| 4.1.2-Menu Comunicação                                 | 13 |
| 4.1.3-Menu Gráfico                                     | 14 |
| 4.1.4-Menu Sair                                        | 14 |
| 5. Utilização através do Software IBIS_cnf             | 15 |
| 5.1- Configuração Básica                               | 15 |
| 5.2- Indicações                                        | 18 |
| 6. Leitura de através de software supervisório         | 22 |
| 6.1- Fatores de conversão                              | 23 |
| 7. Problemas comuns                                    | 26 |
| 7.1 O instrumento não liga                             | 26 |
| 7.2 O instrumento não registra valores                 | 26 |
| 7.3 Os instrumento apresenta valores incoerentes       | 26 |
| 7.4 O instrumento não comunica corretamente            | 26 |
| 7.5 O instrumento apresenta valores errados de energia | 27 |
| 8 Dimensões e diagramas de conexões                    | 28 |

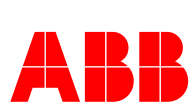

Para garantir o correto funcionamento do instrumento devem-se seguir os esquemas de ligações e as informações deste documento. Para outras informações elétricas consultar a ficha técnica do item.

## 1. Alimentação Auxiliar

Para o funcionamento do instrumento deve-se alimentar o instrumento com a tensão de alimentação correta (terminais 13 e 14), conforme está indicado na etiqueta do instrumento. Recomenda-se a conexão do terminal de terra (12) para proteção, porém ele não é obrigatório.

#### Alimentação Auxiliar

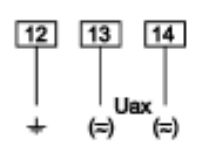

Figura 1 – Conexão Alimentação Auxiliar

Atenção: Alimentar o instrumento fora dos limites especificados poderá danificá-lo.

## 2. Esquema de ligações

### 2.1- Conexões na rede

Antes de qualquer conexão deve-se certificar que os valores de tensões e correntes da rede em que o multimedidor será instalado estão dentro dos limites especificados na etiqueta do instrumento.

Atenção: A conexão de sinais fora dos limites especificados poderá danificá-lo permanentemente.

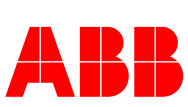

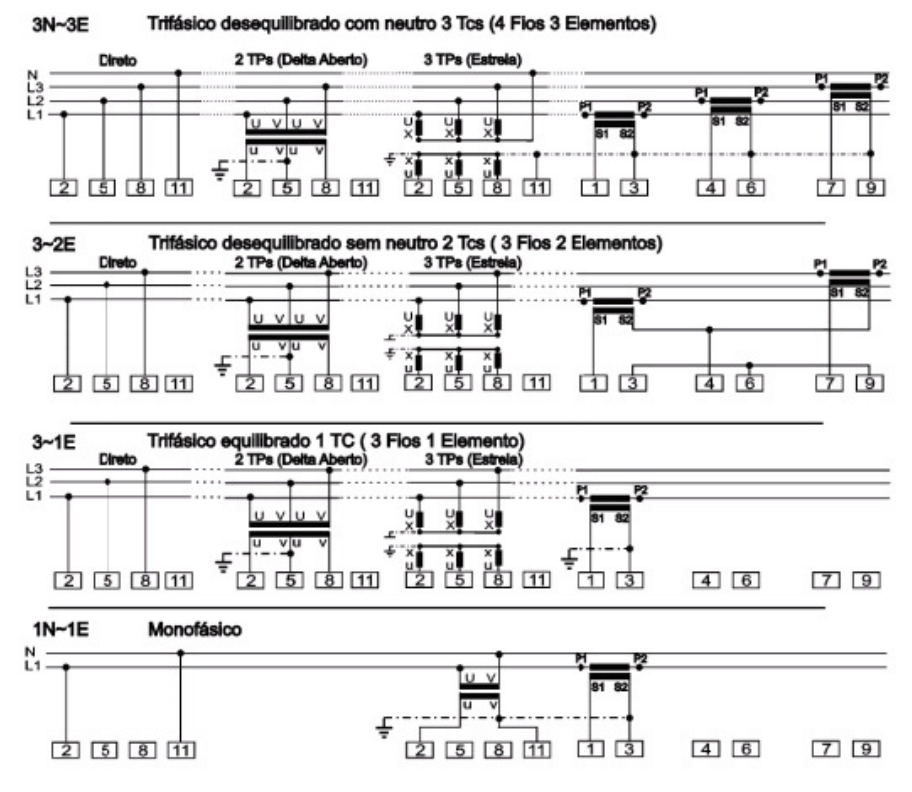

Figura 2 - Esquema de ligações para os multimedidores IDM 5

O aterramento dos Transformadores de Corrente (TC) constitui uma proteção adicional para o sistema, porém não é obrigatório. Quando realizada deve-se aterrar os terminais 3, 6 e 9 do multimedidor ou os terminais S2 dos TCs

 Sistema Trifásico desequilibrado com 3 Tcs (verificar a polaridade dos TCs e o terminal de aterramento)

Fase 1: Entrada de tensão terminal 2 Entrada de corrente terminais 1 (S1) e 3 (S2)
Fase 2: Entrada de terminal 5 Entrada de corrente terminais 4 (S1) e 6 (S2)
Fase 3: Entrada de terminal 8 Entrada de corrente terminais 7 (S1) e 9 (S2)
Neutro: Terminal 11 (Este terminal não deve ser conectado no caso da utilização de 2 TPs)

Sistema Trifásico desequilibrado com 2 Tcs (verificar a polaridade dos TCs)

Fase 1: Entrada de tensão terminal 2 Entrada de corrente terminais 1 (S1) e 4 (S2)
Fase 2: Entrada de tensão terminal 5
Fase 3: Entrada de tensão terminal 8 Entrada de corrente terminais 6A (S1) e 9 (S2) Jumper de ligação 1: Entre os terminais 3 e 6 Jumper de ligação 2: Entre os terminais 4A e 7
Neutro: Terminal 11 (Este terminal não deve ser conectado no caso da utilização de 2 TPs)

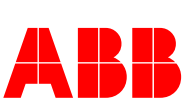

#### • Sistema Trifásico esequilibrado com 1 TC (verificar a polaridade do TC)

Fase 1: Entrada de terminal 2 Entrada de corrente terminais 1 (S1) e 4 (S2)
Fase 2: Entrada de terminal 5 Fase 3: Entrada de terminal 8 Neutro: Terminal 11 (Este terminal não deve ser conectado no caso da utilização de 2 TPs)

#### • Sistema monofásico

Fase 1: Entrada de tensão terminal 2 Entrada de corrente terminais 1 e 3 Neutro: Terminal 11

#### Importante:

Nas conexões para sistemas trifásicos com três algumas variáveis não são apresentadas devido à ausência do conector do neutro. A tabela abaixo apresenta as variáveis apresentadas no display em função do tipo de rede.

| Variável                      | Tipo de rede              |  |  |  |  |
|-------------------------------|---------------------------|--|--|--|--|
| Tensão entre L1 e Neutro      | 4N3E, 4N1E,1N1E           |  |  |  |  |
| Tensão entre L2 e Neutro      | 4N3E, 4N1E                |  |  |  |  |
| Tensão entre L3 e Neutro      | 4N3E, 4N1E                |  |  |  |  |
| Tensão entre L1 e L2          | 4N3E,4N1E,3N3E, 3N2E,3N1E |  |  |  |  |
| Tensão entre L2 e L3          | 4N3E,4N1E,3N3E, 3N2E,3N1E |  |  |  |  |
| Tensão entre L3 e L1          | 4N3E,4N1E,3N3E, 3N2E,3N1E |  |  |  |  |
| Corrente I1                   | Todos                     |  |  |  |  |
| Corrente I2                   | 4N3E,4N1E,3N3E, 3N2E,3N1E |  |  |  |  |
| Corrente I3                   | 4N3E,4N1E,3N3E, 3N2E,3N1E |  |  |  |  |
| Corrente de neutro            | 4N3E, 4N1E                |  |  |  |  |
| Potência Ativa P1             | 4N3E, 4N1E                |  |  |  |  |
| Potência Ativa P2             | 4N3E, 4N1E                |  |  |  |  |
| Potência Ativa P3             | 4N3E, 4N1E                |  |  |  |  |
| Potência Ativa Total PT       | Todos                     |  |  |  |  |
| Potência Reativa Q1           | 4N3E, 4N1E                |  |  |  |  |
| Potência Reativa Q2           | 4N3E, 4N1E                |  |  |  |  |
| Potência Reativa Q3           | 4N3E, 4N1E                |  |  |  |  |
| Potência Reativa Total QT     | Todos                     |  |  |  |  |
| Potência Aparente S1          | 4N3E, 4N1E                |  |  |  |  |
| Potência Aparente S2          | 4N3E, 4N1E                |  |  |  |  |
| Potência Aparente S3          | 4N3E, 4N1E                |  |  |  |  |
| Potência Aparente Total ST    | Todos                     |  |  |  |  |
| Fator de potência 1           | 4N3E,4N1E                 |  |  |  |  |
| Fator de potência 2           | 4N3E, 4N1E                |  |  |  |  |
| Fator de potência 3           | 4N3E, 4N1E                |  |  |  |  |
| Fator de potência T           | Todos                     |  |  |  |  |
| Frequência                    | Todos                     |  |  |  |  |
| Energia consumida em MWh *1   | Todos                     |  |  |  |  |
| Energia consumida em kWh *1   | Todos                     |  |  |  |  |
| Energia consumida em Wh *1    | Todos                     |  |  |  |  |
| Energia consumida em Mvarh *1 | Todos                     |  |  |  |  |

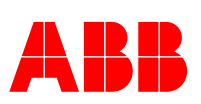

| Energia consumida em kvarh *1 | Todos                     |  |  |  |  |
|-------------------------------|---------------------------|--|--|--|--|
| Energia consumida em varh *1  | Todos                     |  |  |  |  |
| Energia fornecida em MWh *1   | Todos                     |  |  |  |  |
| Energia fornecida em kWh *1   | Todos                     |  |  |  |  |
| Energia fornecida em Wh *1    | Todos                     |  |  |  |  |
| Energia fornecida em Mvarh *1 | Todos                     |  |  |  |  |
| Energia fornecida em kvarh *1 | Todos                     |  |  |  |  |
| Energia fornecida em varh *1  | Todos                     |  |  |  |  |
| Demanda de Corrente I1        | Todos                     |  |  |  |  |
| Demanda de Corrente I2        | 4N3E,4N1E,3N3E, 3N2E,3N1E |  |  |  |  |
| Demanda de Corrente I3        | 4N3E,4N1E,3N3E, 3N2E,3N1E |  |  |  |  |
| Demanda de Potência Ativa     | Todos                     |  |  |  |  |
| Demanda de Potência Reativa   | Todos                     |  |  |  |  |
| Demanda de Potência Aparente  | Todos                     |  |  |  |  |
| Cos Phi 1                     | 4N3E,4N1E                 |  |  |  |  |
| Cos Phi 2                     | 4N3E, 4N1E                |  |  |  |  |
| Cos Phi 3                     | 4N3E, 4N1E                |  |  |  |  |
| Cos Phi T                     | 4N3E,4N1E                 |  |  |  |  |
| THD IEEE U1                   | Todos                     |  |  |  |  |
| THD IEEE U 2                  | 4N3E,4N1E,3N3E, 3N2E,3N1E |  |  |  |  |
| THD IEEE U 3                  | 4N3E,4N1E,3N3E, 3N2E,3N1E |  |  |  |  |
| THD IEEE I1                   | Todos                     |  |  |  |  |
| THD IEEE I2                   | 4N3E,4N1E,3N3E, 3N2E,3N1E |  |  |  |  |
| THD IEEE I3                   | 4N3E,4N1E,3N3E, 3N2E,3N1E |  |  |  |  |
| Energia Aparente MVAh         | Todos                     |  |  |  |  |
| Energia Aparente kVAh         | Todos                     |  |  |  |  |
| Energia Aparente VAh          | Todos                     |  |  |  |  |

## 3. Comunicação

Para a comunicação através da interface RS 485 é importante certificar que os terminais A e B estejam conectados corretamente em todos os elementos da rede. *Certifique-se também se todos os elementos da rede possuem a mesma configuração de baud rate e formato do byte e que não existam endereços repetidos.* 

O comprimento máximo da rede é de 1200m, é recomendada a instalação de resistores nos extremos da rede, conforme a figura 3. Recomenda-se a utilização de cabos com shield aterrando apenas um dos extremos da malha. Para rede com comprimento superior a 1200m ou com mais de 31 instrumentos deve-se utilizar repetidor de sinal.

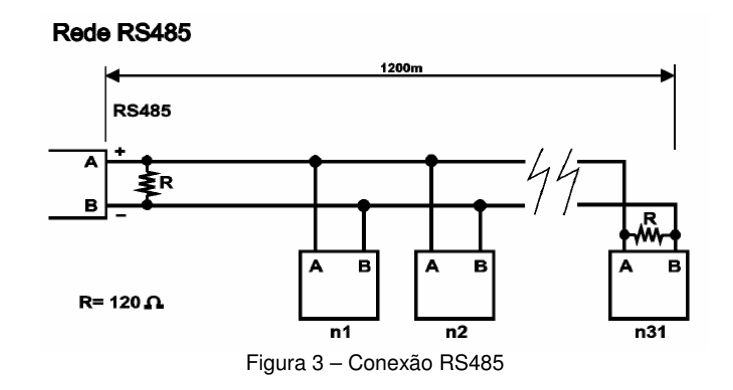

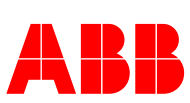

6

## 4. Utilização local

#### Para que o aparelho meça corretamente é preciso configurar os seguintes parâmetros:

Corrente Primária do TC Tensão Primária do TP (Somente quando o instrumento estiver conectado através de TP) Tensão Segundária do TP (Somente quando o instrumento estiver conectado através de TP) Tipo de rede Campo de Energia

#### Para a comunicação é preciso configurar os seguintes parâmetros:

Endereço do instrumento Baud Rate Formato do byte

#### <u>Teclado</u>

*Tecla LOOP*: Acessa o menu para configurar o aparelho *Tecla Avançar:* Altera a tela de medição ou altera parâmetro de configuração (somente no modo de configuração com a senha habilitada) *Tecla Retornar:* Altera a tela de medição ou altera parâmetro de configuração (somente no modo de configuração com a senha habilitada) *Tecla "\*"* Confirma a configuração

Tecla "\*" Confirma a configuração

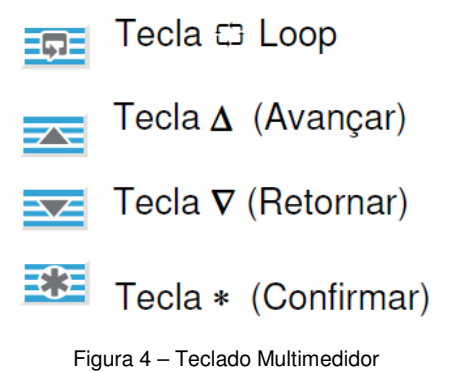

#### Indicações

Apertando-se a tecla " $\nabla$ " ou " $\Delta$ ", permitirá a varredura das indicações (Corrente, Tensão de linha, Tensão de fase, Potência Ativa , Potência Reativa , Potência Aparente, Fator de Potência, Energia, etc ).

## 4.1-Configuração

#### Mostrar máximo ou mínimo

Para mostrar os valores máximos ou mínimos, basta pressionar ao mesmo tempo as teclas " $\nabla$  +  $\Box$ " (mostrar mínimo) ou " $\Delta$  +  $\Box$ " (mostrar máximo).

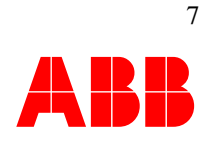

#### Verificar configurações

Para verificar as configurações é preciso acessar o menu (figura 5) através da tecla LOOP "C". Logo após, selecionar a opção desejada e pressionar a tecla "\*".

#### Menu Configurar

Esta opção permite acessar e modificar os parâmetros do multimedidor. Para alterá-los é necessário habilitar a senha.

Corrente Primária (Valor primário do TC instalado no Multimedidor) Tensão Primária (Valor do primário do TP instalado no Multimedidor) Tensão Secundária (Valor do secundário do TP instalado no Multimedidor) Tipo de Rede Campo de Energia Reset de energia Reset de máximo e mínimo

#### Menu Comunicação

Esta opção permite acessar e modificar os parâmetros da rede RS 485. Para alterá-los é necessário habilitar a senha.

Baud Rate Endereço do Instrumento Reset das energias

#### Habilitar Configuração (Senha)

Para habilitar a senha é necessário selecionar a opção "SENHA". Entrando com o número **182** será possível habilitar a configuração local. Selecione a opção Senha através das teclas " $\nabla$  (Retornar)" e " $\Delta$  (Avançar)" e pressione a tecla "\*" (Confirmar)". A tecla " $\Delta$  (Avançar)" seleciona o dígito e a tecla " $\nabla$  (Retornar)" muda a casa decimal.

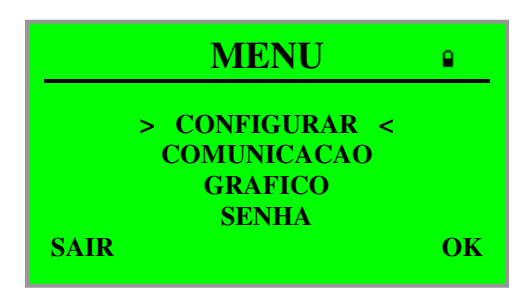

Figura 5 – Menu de Configuração

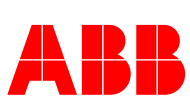

#### Exemplo para senha (Nota: A senha "182" não pode ser alterada.)

Através da tecla " $\Delta$  (Avançar)" selecione o dígito 1, aperte a tecla " $\nabla$  (Retornar)" para mudar a casa, com a tecla " $\Delta$  (Avançar)" selecione o dígito 8, aperte novamente a tecla " $\nabla$  (Retornar)" para mudar de casa, com a tecla " $\Delta$  (Avançar)" selecione o dígito 2. Aperte a tecla "\* (Confirmar)" para confirmar a habilitação, o aparelho retornará então para o menu Configurar Instrumento.

Importante: Caso o teclado figue inativo por aproximadamente 630 segundos a configuração local será desabilitada e o aparelho retornará para o modo indicação, dessa forma não será possível alterar os parâmetros. Para configurar o usuário terá que entrar com a senha novamente.

#### Gráfico de barras

O gráfico de barras permite visualizar a porcentagem de carga em função da potência ativa por fase ou a corrente nominais. Os valores nominais podem ser configurados através do teclado frontal ou software. Além disso, a cada configuração dos valores do TP ou TC eles são recalculados automaticamente atribuindo os valores nominais da rede, por exemplo: Para uma primário de TC de 100A e tensão primária de 115V, o valor nominal para corrente será 100A e a potência nominal será 11.5kW. Porém, o usurário poderá estabelecer outros valores nominais de referência conforme a necessidade da instalação. No mesmo exemplo, usuário poderia definir após as configurações de TCs e TPs que a sua corrente não irá passar de 80A e a potência máxima é de 8kW e assim configurar estes valores como referências nominais para o gráfico.

A figura 6 apresenta a visualização do gráfico de barras, as barras 1,2 e 3 indicam as intensidades por fase. Neste exemplo, o valor nominal de potência é de 100W, a graduação (1) indica a porcentagem em relação ao valor nominal. No caso a fase 1 está com aproximadamente 125%, 2 com 100 e 3 com 50% do valor nominal.

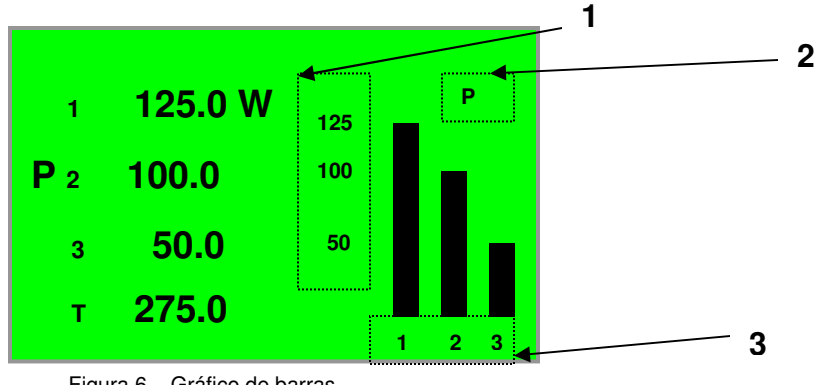

Figura 6 - Gráfico de barras

1 Indicação da graduação em porcentagem

2 Variável vinculada ao gráfico (I para corrente e P para potência ativa). Para alterar a variável basta pressionar a tecla "\*" na telas de medição.

**3** Valor do gráfico nas fase 1, 2 e 3

## 4.1.1-Menu Configurar

Este menu permite configurar os parâmetros da rede, é importante, para a correta indicação, que sejam configurado os valores do primário do TC, primário e secundário do TP.

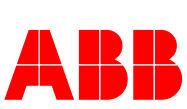

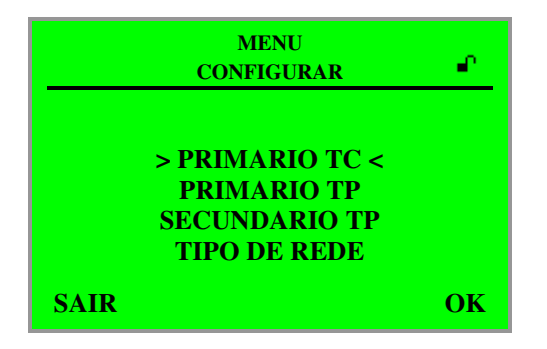

Figura 7 – Menu configurar

#### Corrente Primária (PRIMARIO TC.)

Com a configuração local habilitada, através da tecla LOOP " $\Box$ ", acesse a opção "Configurar" e navegue até a opção "PRIMARIO TC" através das teclas " $\nabla$ " ou"  $\Delta$ ", confirme "\*" e siga as instruções abaixo:

Ajuste a corrente primária do TC com as teclas:

" $\Delta$ " seleciona o dígito de 0... 9 + (Ponto), " $\nabla$ "desloca o dígito atual para esquerda (**1** +" $\nabla$ " =1**0** + " $\nabla$ " = 10**0** + " $\nabla$ " =100**0**)

Aperte a tecla "\*" e ajuste a unidade com a tecla "∆" kA ou A "\*" para finalizar ou "⊡" para sair. Para configurar com casa decimal, basta digitar o (s) primeiro (s) algarismos antes do ponto decimal e no posição do ponto decimal após percorrer 0....9, aparecerão os algarismos com ponto decimal.

#### Exemplo para 1200 A

Através da tecla " $\Delta$ " selecione o dígito 1, aperte a tecla " $\nabla$ " e mude de casa, com a tecla " $\Delta$ " selecione o dígito 2, aperte a tecla " $\nabla$ " para mudar de casa, com a tecla " $\Delta$ " selecione o dígito 0, aperte a tecla " $\nabla$ " para mudar de casa selecione o dígito 0, aperte a tecla " $\times$ " e selecione a unidade (kA ou A), através das teclas " $\Delta$ " ou " $\nabla$ ", em seguida aperte a tecla "\*" para confirmar a configuração.

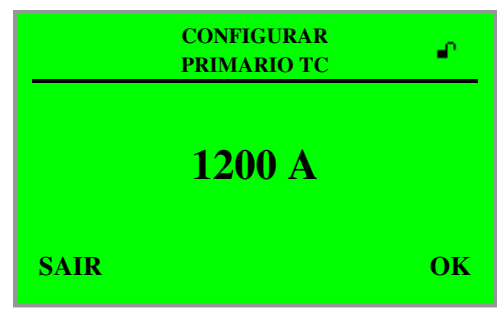

Figura 7 – Configurar Corrente Primária

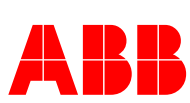

#### Tensão Primária (PRIMARIO TP)

Com a configuração local habilitada, através da tecla LOOP " $\Box$ ", acesse a opção "Configurar" e navegue até a opção "PRIMARIO TP" através das teclas " $\nabla$ " ou"  $\Delta$ ", confirme "\*" e siga as instruções abaixo:

Ajuste a Tensão primária do TC com as teclas:

" $\Delta$ " seleciona o dígito de 0... 9 + (Ponto), " $\nabla$ " desloca o dígito atual para esquerda (**1** +" $\nabla$ " =1**0** + " $\nabla$ " = 10**0** + " $\nabla$ " =100**0**)

Aperte a tecla "∗" e ajuste a unidade com a tecla "∆" kV ou V "∗" para finalizar ou "□" para sair.

#### Exemplo para 13.80KV

Através da tecla " $\Delta$ " selecione o dígito 1, aperte a tecla " $\nabla$ " e mude de casa, com a tecla " $\Delta$ " selecione o dígito 3, aperte a tecla " $\nabla$ " para mudar de casa, com a tecla " $\Delta$ " selecione o ponto decimal, aperte a tecla " $\nabla$ " para mudar de casa selecione o dígito 8, aperte a tecla " $\nabla$ " para mudar de casa selecione o dígito 8, aperte a tecla " $\nabla$ " para mudar de casa selecione a unidade (KV), através das teclas " $\Delta$ " ou " $\nabla$ ", em seguida aperte a tecla "\*" para confirmar a configuração

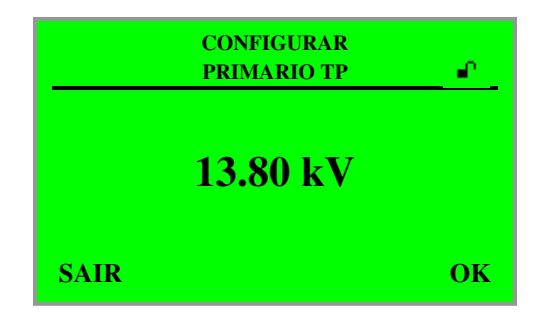

Figura 8 – Configurar Tensão Primária

#### Tensão Secundária (SECUNDARIO TP)

Com a configuração local habilitada, através da tecla LOOP " $\Box$ ", acesse a opção "Configurar" e navegue até a opção "SECUNDARIO TP" através das teclas " $\nabla$ " ou"  $\Delta$ ", confirme "\*" e siga as instruções abaixo:

Ajuste a Tensão primária do TC com as teclas: " $\Delta$ " seleciona o dígito de 0... 9 + (Ponto), " $\nabla$ "desloca o dígito atual para esquerda (**1** + " $\nabla$ " =1**0** + " $\nabla$ " = 10**0** + " $\nabla$ " =100**0**) Aperte a tecla "\*" para finalizar ou " $\Box$ " para sair.

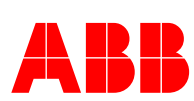

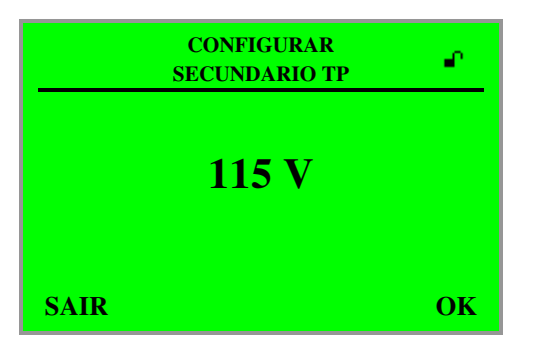

Figura 9 - Configurar Tensão Secundária

#### Tipo de Rede

Com a configuração local habilitada através da tecla LOOP " $\square$ ", acesse a opção "Configurar" e navegue até a opção "Tipo de Rede" através das teclas " $\nabla$ " ou " $\Delta$ " confirme "\*" e siga as instruções abaixo:

" $\nabla$ " ou " $\Delta$ " Selecione o tipo de rede instalada:

4.3E: Rede trifásica com 3 TCs e 4 fios (três fases e neutro)4.1E: Rede trifásica com 1TC e 4 fios( três fases e neutro)3. 3E: Rede trifásica com 3 TCs (sem neutro)

- 3. 3E. Rede Infasica com 3 TCs (sem neutro)
- 3.2E: Rede trifásica do 2 TCs (sem neutro)
- 3.1E: Rede trifásica com 1 Tc (sem neutro)
- 1.1E: Rede monofásica

"\*" Confirme

#### Campo de Energia

#### Reset de energia (RESET DE ENERGIA)

Esta função zera os registros de energia ativa a reativa.

Com a configuração local habilitada através da tecla LOOP"C3", acesse a opção "Configurar" e navegue através das teclas " $\nabla$ " ou " $\Delta$ "até a opção "kWh = 0 e kVarh = 0" e confirme "\*"

#### Reset de energia (RESET MAX MIN)

Esta função zera os registros de máximo e mínimo de todas as variáveis.

Com a configuração local habilitada através da tecla LOOP"  $\square$ ", acesse a opção "Configurar" e navegue através das teclas " $\nabla$ " ou " $\Delta$ "até a opção "RESET MAX MIN" e confirme "\*"

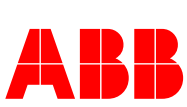

#### Reset para configurações de Fábrica

Para resetar os parâmetros do instrumento para as configurações de fábrica acesse o menu, através da tecla "Loop", e selecione a opção "SENHA", através da tecla "Avançar" ou "Retornar e pressione a tecla "Confirmar". Logos após, entre com a senha "364" conforme o exemplo abaixo:

#### Exemplo para senha (Nota: A senha "364" não pode ser alterada.)

Através da tecla " $\Delta$  (Avançar)" selecione o dígito 3, aperte a tecla " $\nabla$  (Retornar)" para mudar a casa, com a tecla " $\Delta$  (Avançar)" selecione o dígito 6, aperte novamente a tecla " $\nabla$  (Retornar)" para mudar de casa, com a tecla " $\Delta$  (Avançar)" selecione o dígito 4. Aperte a tecla " $\ast$  (Confirmar)" para confirmar a habilitação, o aparelho irá reiniciar com as configurações de fábrica.

Importante: Caso a senha seja utilizada, o multimedidor será configurado com os seguintes parâmetros: Primário TC: 5,000A Primário TP: 254 V Secundário TP: 254 V Tipo de rede: 4N3E Campo de Energia: 9999999kWh Endereço: 1 Baud Rate: 9600 Byte: 8n2

Será necessário reconfigurar o instrumento novamente, TC, TP, Endereço e etc.

## 4.1.2-Menu Comunicação

Este menu permite configurar os parâmetros para a configuração.

#### Baud Rate

Com a configuração local habilitada através da tecla LOOP"C3", acesse a opção "RS485" e navegue até a opção "Baud Rate" através das teclas até a opção "kWh = 0 e kVarh = 0", confirme "\*" e siga as instruções abaixo:

"∇" ou "Δ" Selecione o baud rate.
 19200
 9600
 4800
 "\*" Confirme

#### Endereço

Com a configuração local habilitada através da tecla LOOP" $\Box$ ", acesse a opção "RS485" e navegue até a opção "Endereço" através das teclas " $\nabla$ " ou " $\Delta$ ", confirme "\*" e siga as instruções abaixo:

"∆" Selecione 0...9 "V" Desloca o número para a esquerda

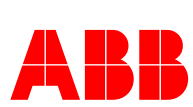

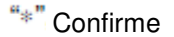

#### Atenção: O endereço deve estar entre 1....255

#### <u>Byte</u>

Com a configuração local habilitada através da tecla LOOP"  $\square$ ", acesse a opção "RS485" e navegue até a opção "Byte" através das teclas " $\Delta$ " ou " $\nabla$ ", confirme "\*" e siga as instruções abaixo:

" $\nabla$ " ou " $\Delta$ " Selecione o formato do byte.

8,n,2 – Sem paridade com 2 Stop Bits

8,E,1 – Paridade par 1 Stop Bit

8,0,1 – Paridade impar 1 Stop Bit

8,n,1 – Sem paridade 1 Stop Bit

"\*" Confirme

### 4.1.3-Menu Gráfico

Esta opção permite configurar os valores nominais do gráfico de barras. É possível utilizar os valore nominais gerados pela configuração de TC e TP (verificar item "Gráfico de Barras" do manual) ou configurar manualmente conforme a aplicação.

#### Corrente nominal (I NOMINAL)

Valor configurado para a corrente nominal, pode ser alterado com a configuração local habilitada. O procedimento de configuração é o mesmo utilizado para configurar os valores primários de TC e TP (configurar valor e grandeza A ou kA).

#### Potência nominal (P NOMINAL)

Valor configurado para a potência ativa nominal, pode ser alterado com a configuração local habilitada. O procedimento de configuração é o mesmo utilizado para configurar os valores primários de TC e TP (configurar valor e grandeza W, kW ou MW).

### 4.1.4-Menu Sair

#### <u>Sair</u>

Para retornar à tela de indicações pressione a tecla LOOP "
: e acesse a opção "Sair".

\*\*" Confirme

Após aproximadamente 1 minuto sem pressionar uma tecla no menu o instrumento retorna automaticamente para a tela de medição.

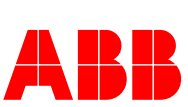

## 5. Utilização através do Software IBIS\_cnf

## 5.1- Configuração Básica

Para configurar o instrumento através do software é necessário que esteja conectado em um computador através de um conversor 485/232 (CRS 50). Para o perfeito funcionamento inicialmente certifique que as conexões da rede estão corretas e que há uma porta serial (COM) disponível.

1- Inicialmente deve-se estabelecer a conexão acessando no Menu a opção "Conexão" conforme a figura 6.

| 🔎 Progra | ama de Confi | guração |        |      |  |
|----------|--------------|---------|--------|------|--|
| Conexão  | Instrumento  | IDM G5  | Opções | Sair |  |
|          |              |         |        |      |  |
|          |              |         |        |      |  |
|          |              |         |        |      |  |
|          |              |         |        |      |  |
|          |              |         |        |      |  |
|          |              |         |        |      |  |
|          |              |         |        |      |  |
|          |              |         |        |      |  |
|          |              |         |        |      |  |
|          |              |         |        |      |  |
|          |              |         |        |      |  |
|          |              |         |        |      |  |
|          |              |         |        |      |  |
|          |              |         |        |      |  |
|          |              |         |        |      |  |
|          |              |         |        |      |  |

Figura 10 - Software de Configuração

2- Selecione a opção "Definição da Conexão". Escolha a comunicação através da interface RS 485; é preciso entrar com o endereço do instrumento, baud rate e formato do byte, estas informações podem ser acessadas no próprio instrumento (verificar o capítulo 4).

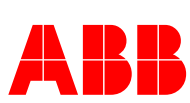

|       | nição de Conexão                | _ 0             |
|-------|---------------------------------|-----------------|
| Com   | unicação                        |                 |
| С     | RS 232 Comunicação Loca         | ł               |
| ¢     | RS 485 Comunicação atrav        | és da Rede      |
| Port  | з                               |                 |
| С     | COM 1                           | 12              |
| C     | соміз сок                       | 1.4             |
| 0     | 19200 © 9600 (<br>2400 © 1200 ( | ° 4800<br>° 600 |
| 0     | 2400 1200 0                     | C 600           |
| Byte  | 0.00                            | 6/3             |
| . (9) | 8 e 1 Com paridade 2 Stops      | Bus             |
| 0     | 0,6,1 Com panpade 1 Stop 1      | DIC .           |
| 00    | 8.o.1 Com paridade 1 Stop I     | Bit             |

Figura 11 - Definição da Conexão

3- Selecionar o modelo do instrumento (IDM G5) através do menu "Instrumento"

| 🔑 Programa de Configuração             |  |
|----------------------------------------|--|
| Conexão Instrumento IDM 65 Opções Sair |  |
| Indicação 🔸 Indicação 1                |  |
| Configurar Campos Indicação 2          |  |
| Configurar Serial Indicação 3          |  |
| Harmonicos Granco                      |  |
| Forma de Onda                          |  |
|                                        |  |
|                                        |  |
|                                        |  |
|                                        |  |
|                                        |  |
|                                        |  |
|                                        |  |
|                                        |  |
|                                        |  |
|                                        |  |
|                                        |  |
|                                        |  |
|                                        |  |

Figura 12 - Menu do instrumento

4- Acessar o menu "Opções" - "Senha" e entrar com a senha de configuração "cnf".

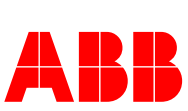

| - Senha |  |
|---------|--|
| ***     |  |
| 1       |  |
|         |  |

Figura 13 - Senha

#### 5- Acessar no menu a opção "Configurar Campos"

Esta opção inicialmente irá mostrar os valores já configurados, para alterá-los é preciso habilitar a senha "cnf".

Entrar com os valores de Configuração de TCs, tipo de rede e campo de energia. Também possível alterar os valores nominais do gráfico de barras (verificar item "Gráfico de Barras" do manual) conforme se deseja ou utilizar o botão "**Valor Padrão**" que realiza os cálculos em função dos valores configurados para TC e TP.

| 💐 Configurar                                                        | ×                                                                                                    |
|---------------------------------------------------------------------|----------------------------------------------------------------------------------------------------|
| Corrente<br>✓ Possui TC<br>Corrente Primária<br>Corrente Secundária | Tensão<br>Possui TP<br>Tensão Primária 254<br>Tensão Secundária 254                                             |
| Campo de Energia                                                    | Tipo de Rede<br>Trifásico 4.3E (4fios e 3TCs)<br>Trifásico 3.3E C Trifásico 3.1E<br>Trifásico 3.2E C Monofasico |
| ┌─ Gráfico de barras                                                |                                                                                                    |
| Corrente nominal 100                                                | Grandeza I<br>⊙ A O kA Valor Padrão                                                                             |
| Potência nominal 2000                                               | Grandeza P<br>● W ● KW ● MW                                                                                     |
| KWh = 0                                                             | onfigurar <u>F</u> echar                                                                                        |

Figura 14 – Menu Configurar Campos

O botão "**kWh = 0**" faz o reset de energia ativa, reativa e aparente.

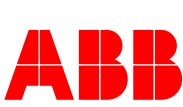

5- Pressionar o botão "Configurar" para finalizar as configurações.

## 5.2- Indicações

#### Indicação 1

Permite visualizar as variáveis medidas, forma de onda e o diagrama fasorial. O botão "**Definir Histórico**" abre a tela para a seleção de variáveis e definição do tempo de amostragem. Para iniciar o histórico basta pressionar o botão "**Iniciar Histórico**", para finalizar utilizar o botão "**Fechar Histórico**". O arquivo será salvo no formato .csv.

| Indicação 1         |                     |                     |            |            |          |                     |            |           |                          |        | ×         |
|---------------------|---------------------|---------------------|------------|------------|----------|---------------------|------------|-----------|--------------------------|--------|-----------|
| Tensão F1           | 7,8                 | kV                  | Corrente 2 | 4,352      | kA       | Pot S2              | 35,2       | MVA       | Pot Q1                   | 3,6    | MVar      |
| Tensão F2           | 8,1                 | kV                  | Corrente 3 | 4,537      | kA       | Pot S3              | 36,3       | MVA       | Pot Q2                   | 4,2    | MVar      |
| Tensão F3           | <mark>0,8</mark>    | kV                  | Corrente N | 0,276      | kA       | Pot ST              | 106,6      | MVA       | Pot Q3                   | 4,0    | MVar      |
| Tensão L1           | 13,7                | kV                  | Angulo I 1 | -4,1       | Deg      | Pot P1              | 34,9       | MW        | Pot QT                   | 11,8   | MVar      |
| Tensão L2           | 13,6                | kV                  | Angulo I 2 | 115,8      | Deg      | Pot P2              | 35,0       | MW        | Cos Phi 1                | 0,995  | <b>[]</b> |
| Tensão L3           | 14,0                | kV                  | Angulo I 3 | -122,9     | Deg      | Pot P3              | 36,1       | MW        | Cos Phi 2                | 0,993  | <u>[]</u> |
| Angulo U1           | 0,0                 | Deg                 | THD 11     | 1,0        | THD %    | Pot PT              | 106,0      | MW        | Cos Phi 3                | 0,994  | []        |
| Angulo U2           | 122,1               | Deg                 | THD 12     | 1,9        | THD %    | Ftr Pot 1           | 0,995      | []        | Cos Phi T                | 1,000  | <b>[]</b> |
| Angulo U3           | -117,2              | Deg                 | THD 13     | 1,2        | THD %    | Ftr Pot 2           | 0,993      | - []      | Energ At C               | 544787 | k₩h       |
| THD U1              | 3,7                 | %                   | Def U,I 1  | -4,1       | Deg      | Ftr Pot 3           | 0,994      | []        | <mark>Energ Rea C</mark> | 52475  | kVArh     |
| THD U2              | 4,5                 | <mark>%</mark>      | Def U,I 2  | -6,3       | Deg      | Ftr Pot T           | 0,994      | []        | Energ At F               | 0      | k₩h       |
| THD U3              | 4,0                 | %                   | Def U,I 3  | -5,7       | Deg      | <mark>Dem ST</mark> | 106,8      | MVA       | <mark>Energ Rea F</mark> | 47516  | kVArh     |
| Frequencia          | 59,98               | Hz                  | Def U,I T  | -1,5       | Deg      | <mark>Dem PT</mark> | 106,1      | MW        | Energ Ap                 | 553888 | kVAh      |
| Corrente 1          | 4,493               | kA                  | Pot S1     | 35,1       | MVA      | <mark>Dem QT</mark> | 11,8       | MVar      |                          |        |           |
|                     |                     |                     |            |            |          |                     |            |           |                          |        |           |
|                     |                     |                     | Seleção de | Gráfico de | e Tensão | Seleção o           | le Gráfico | de Corren | ie                       | Fe     | char      |
| Define<br>Historico | Inicia<br>Historico | Fechar<br>Historico | IF1 🔽 IF   | 2 🔽        | IF3 🔽    | UF1 🔽               | UF2 🔽      | UF3 🔽     |                          |        |           |
|                     |                     |                     |            |            |          |                     |            |           | 13:31                    | 9/11/  | 2011      |

Figura 15 – Indicação 1

As opções "Seleção de Gráfico de Tensão" e "Seleção de Gráfico de Corrente" possibilitam selecionar qual grandeza e fase será apresentada a forma de onda.

Indicação 2

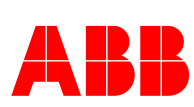

| ndicação 2 |        |     |            |        |       |                     |       |      |                          |        |                  |
|------------|--------|-----|------------|--------|-------|---------------------|-------|------|--------------------------|--------|------------------|
| Tensão F1  | 7,8    | kV  | Corrente 2 | 4,354  | kA    | Pot S2              | 35,3  | MVA  | Pot Q1                   | 3,6    | MVar             |
| Tensão F2  | 8,1    | kV  | Corrente 3 | 4,543  | kA    | Pot S3              | 36,4  | MVA  | Pot Q2                   | 4,2    | MVar             |
| Tensão F3  | 8,0    | kV  | Corrente N | 0,276  | kA    | Pot ST              | 106,7 | MVA  | Pot Q3                   | 4,0    | MVar 🛛           |
| Tensão L1  | 13,7   | kV  | Angulo I 1 | -3,4   | Deg   | Pot P1              | 34,8  | MW   | Pot QT                   | 11,9   | MVar             |
| Tensão L2  | 13,6   | kV  | Angulo I 2 | 115,4  | Deg   | Pot P2              | 35,0  | MW   | Cos Phi 1                | 0,995  | []               |
| Tensão L3  | 14,1   | kV  | Angulo I 3 | -121,5 | Deg   | Pot P3              | 36,2  | MW   | Cos Phi 2                | 0,993  | []               |
| Angulo U1  | 0,0    | Deg | THD 11     | 2,1    | THD % | Pot PT              | 106,1 | MW   | Cos Phi 3                | 0,994  | []               |
| Angulo U2  | 121,9  | Deg | THD 12     | 1,8    | THD % | Ftr Pot 1           | 0,995 | []   | Cos Phi T                | 1,000  | []               |
| Angulo U3  | -115,9 | Deg | THD 13     | 1,2    | THD % | Ftr Pot 2           | 0,993 | []   | Energ At C               | 547503 | k₩h              |
| THD U1     | 4,4    | %   | Def U,I 1  | -3,4   | Deg   | Ftr Pot 3           | 0,994 | []   | <mark>Energ Rea C</mark> | 52778  | kVArh            |
| THD U2     | 4,4    | %   | Def U,I 2  | -6,5   | Deg   | Ftr Pot T           | 0,994 | []   | Energ At F               | 0      | <mark>k₩h</mark> |
| THD U3     | 3,8    | %   | Def U,I 3  | -5,6   | Deg   | <mark>Dem ST</mark> | 106,6 | MVA  | <mark>Energ Rea F</mark> | 47516  | kVArh            |
| Frequencia | 60,02  | Hz  | Def U,I T  | -1,4   | Deg   | Dem PT              | 106,0 | MW   | Energ Ap                 | 556613 | kVAh             |
| Corrente 1 | 4,490  | kA  | Pot S1     | 35,0   | MVA   | <mark>Dem QT</mark> | 11,8  | MVar |                          |        |                  |
|            |        |     |            |        |       | 1                   |       |      |                          |        |                  |
|            |        |     |            |        |       |                     |       |      | 13:33                    | 9/11/  | 2011             |

Figura 16 – Indicação 2

### Indicação 3

Permite visualizar e gerar histórico. Para gerar o histórico basta selecionar a opção "**Histórico**", selecionar as variáveis, tempo de amostragem e clicar em Iniciar. Para finalizar, basta clicar em "**Finalizar**", o arquivo será salvo no formato .csv.

| Indicação 3                                                                                                    | ×     |
|----------------------------------------------------------------------------------------------------|-------|
| Histórico Iniciar Finalizar                                                                                                    |       |
| Potência Ativa Potência Reativa Potência Aparente Fator de Potência Ângulo [Graus]                                                                                    |       |
| P1 36,8 MW Q1 3,7 Mvar S1 37,0 MVA PF1 0,995 Ind Phi1 -4,2                                                                                                    |       |
| P2 36,3 MW Q2 4,1 Mvar S2 36,6 MVA PF2 0,994 Ind Phi2 -6,3                                                                                                    |       |
| P3 38,5 MW Q3 4,1 Mvar S3 38,7 MVA PF3 0,994 Ind Phi3 -5,7                                                                                                    |       |
| PT         111,7         MW         QT         12,0         Mvar         ST         112,3         MVA         PFT         0,994         Ind         Phit         -1,5 |       |
| Corrente Tensão de Fase Tensão de Linha Demanda Corrente Demanda Potên                                                                                                | cia – |
| II 4,636 kA UI 8,0 kV U12 14,0 kV II 4,585 kA Pt 110,6 M                                                                                                    | w     |
| I2 4,445 kA U2 8,2 kV U23 13,9 kV I2 4,401 kA Qt 11,9 M                                                                                                    | var   |
| I3 4,724 kA U3 8,2 kV U31 14,3 kV I3 4,682 kA St 111,3 M                                                                                                    | VA    |
| Energia Ativa Frequência                                                                                                    |       |
| Consumida Fornecida Consumida Fornecida <b>59,99</b>                                                                                                    | łz    |
| 284853         kWh         0         kWh         24005         kvarh         47516         kvarh         Earar         Eec                                            | har   |

Figura 17 – Indicação 3

Harmônicas

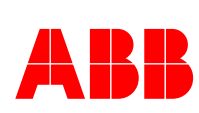

Através do software é possível visualizar o gráfico e tabela de harmônicas por fase para corrente e tensão.

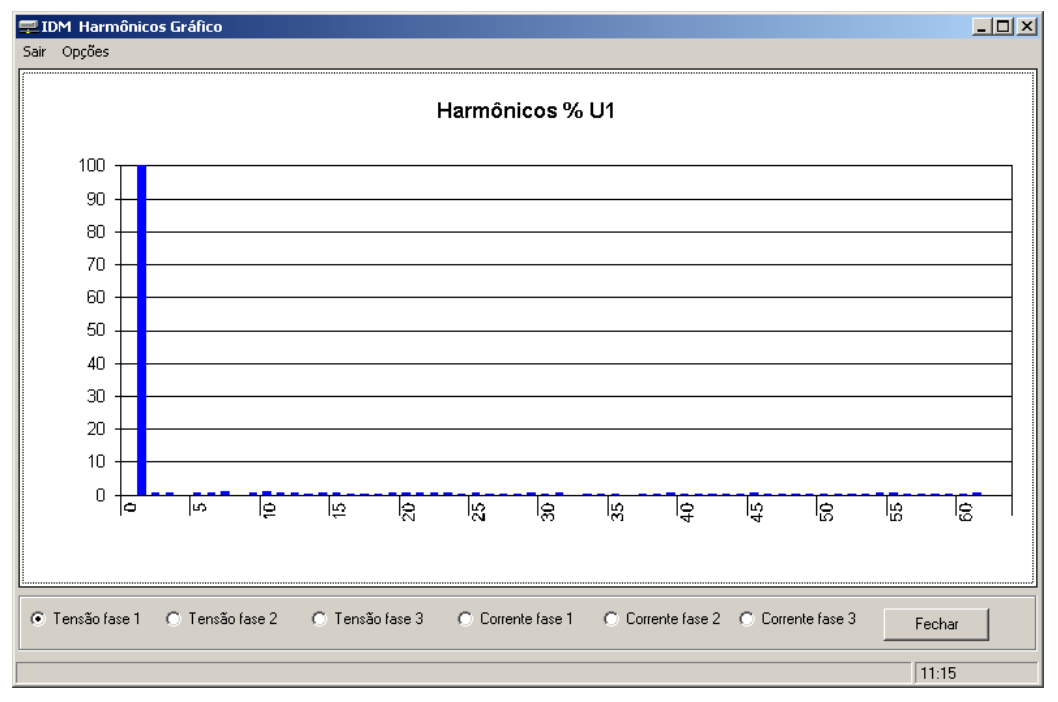

Figura 18 - Gráfico de Harmônicas

| Nr | % U1       | Nr | % U1 | Nr | % U1 | Nr    | % U1         |
|----|------------|----|------|----|------|-------|--------------|
| 1  | 100,0      | 21 | 0,8  | 41 | 0,3  | 61    | 0,4          |
| 2  | 0,7        | 22 | 0,7  | 42 | 0,3  | 62    | 0,3          |
| 3  | 0,7        | 23 | 0,8  | 43 | 0,7  | 63    | 0,7          |
| 4  | 0,5        | 24 | 0,4  | 44 | 0,3  |       |              |
| 5  | 0,7        | 25 | 0,7  | 45 | 0,4  |       |              |
| 6  | 0,7        | 26 | 0,4  | 46 | 0,3  |       |              |
| 7  | 1,0        | 27 | 0,8  | 47 | 0,3  |       |              |
| 8  | 0,0        | 28 | 0,3  | 48 | 0,3  |       |              |
| 9  | 1,0        | 29 | 0,7  | 49 | 0,3  | Ter   | nsão fase 1  |
| 10 | 0,7        | 30 | 0,5  | 50 | 0,3  |       |              |
| 11 | 0,5        | 31 | 0,7  | 51 | 0,5  | ⊂ Ter | nsão fase 2  |
| 12 | 0,8        | 32 | 0,0  | 52 | 0,0  | O Ter | nsão fase 3  |
| 13 | 0,4        | 33 | 0,4  | 53 | 0,3  |       |              |
| 14 | 0,7        | 34 | 0,5  | 54 | 0,4  | C Cor | rente fase 1 |
| 15 | 1,1        | 35 | U,4  | 55 | 0,3  | C Cor | rente fase 2 |
| 16 | 0,0        | 36 | 0,4  | 56 | 0,1  | ~ ~   |              |
| 17 | U,1        | 37 | U,3  | 5/ | 0,4  | C Cor | rente fase 3 |
| 18 | U,8        | 38 | U,5  | 58 | 0,4  |       |              |
| 19 | U,8<br>0 F | 39 | U, J | 59 | U, J |       |              |
| 20 | 0,5        | 40 | 0,0  | 60 | 0,3  |       | Fechar       |

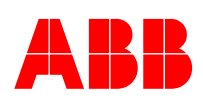

20

#### Captura de forma de onda

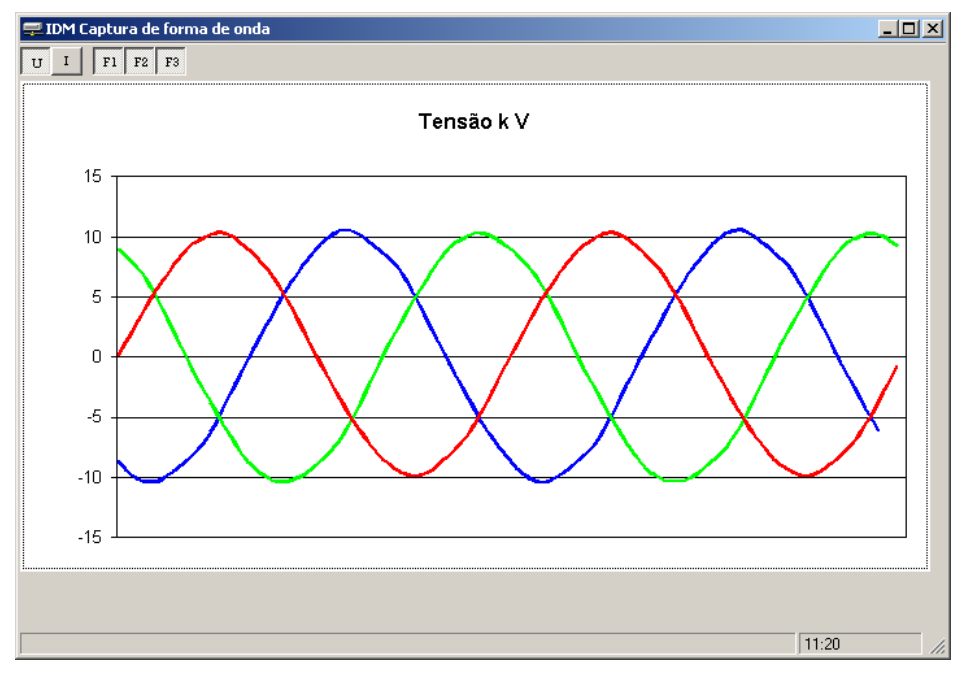

Esta opção permite visualizar as formas de onda das três fases para corrente ou tensa.

Figura 20 - Forma de onda

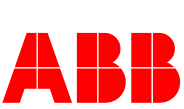

## 6. Leitura de através de software supervisório

Para realizar a leitura das grandezas elétricas através de um software supervisório é preciso acessar a tabela de registros da tabela 1 e realizar as conversões.

| Registros |     |     | Tipo de dado          | Tipo de dado      | Descrição                     |
|-----------|-----|-----|-----------------------|-------------------|-------------------------------|
| Atual     | Máx | Min |                       | -                 |                               |
| 71100     | max |     |                       |                   |                               |
| 100       | 190 | 230 | 4000H = Valor nominal | Leitura           | Tensão entre L1 e Neutro      |
| 101       | 191 | 231 | 4000H = Valor nominal | Leitura           | Tensão entre L2 e Neutro      |
| 102       | 192 | 232 | 4000H = Valor nominal | Leitura           | Tensão entre L3 e Neutro      |
| 103       | 193 | 233 | 4000H = Valor nominal | Leitura           | Tensão entre L1 e L2          |
| 104       | 194 | 234 | 4000H = Valor nominal | Leitura           | Tensão entre L2 e L3          |
| 105       | 195 | 235 | 4000H = Valor nominal | Leitura           | Tensão entre L3 e L1          |
| 106       | 196 | 236 | 4000H = Valor nominal | Leitura           | Corrente I1                   |
| 107       | 197 | 237 | 4000H = Valor nominal | Leitura           | Corrente I2                   |
| 108       | 198 | 238 | 4000H = Valor nominal | Leitura           | Corrente I3                   |
| 109       | 199 | 239 | 4000H = Valor nominal | Leitura           | Corrente de neutro            |
| 110       | 200 | 240 | 4000H = Valor nominal | Leitura           | Potência Ativa P1             |
| 111       | 201 | 241 | 4000H = Valor nominal | Leitura           | Potência Ativa P2             |
| 112       | 202 | 242 | 4000H = Valor nominal | Leitura           | Potência Ativa P3             |
| 113       | 203 | 243 | 4000H = Valor nominal | Leitura           | Potência Ativa Total PT       |
| 114       | 204 | 244 | 4000H = Valor nominal | Leitura           | Potência Reativa Q1           |
| 115       | 205 | 245 | 4000H = Valor nominal | Leitura           | Potência Reativa Q2           |
| 116       | 206 | 246 | 4000H = Valor nominal | Leitura           | Potência Reativa Q3           |
| 117       | 207 | 247 | 4000H = Valor nominal | Leitura           | Potência Reativa Total QT     |
| 118       | 208 | 248 | 4000H = Valor nominal | Leitura           | Potência Aparente S1          |
| 119       | 209 | 249 | 4000H = Valor nominal | Leitura           | Potência Aparente S2          |
| 120       | 210 | 250 | 4000H = Valor nominal | Leitura           | Potência Aparente S3          |
| 121       | 211 | 251 | 4000H = Valor nominal | Leitura           | Potência Aparente Total ST    |
| 122       | 212 | 252 | 4000H = Valor nominal | Leitura           | Fator de potência 1           |
| 123       | 213 | 253 | 4000H = Valor nominal | Leitura           | Fator de potência2            |
| 124       | 214 | 254 | 4000H = Valor nominal | Leitura           | Fator de potência 3           |
| 125       | 215 | 255 | 4000H = Valor nominal | Leitura           | Fator de potência T           |
| 126       | 216 | 256 | 2000H = 50 Hz         | Leitura           | Frequência                    |
| 127       |     |     | 1 = 1 MWh             | Leitura e escrita | Energia consumida em MWh *1   |
| 128       |     |     | 1 = 1 kWh             | Leitura e escrita | Energia consumida em kWh *1   |
| 129       |     |     | 1 = 1 Wh              | Leitura e escrita | Energia consumida em Wh *1    |
| 130       |     |     | 1 = 1 Mvarh           | Leitura e escrita | Energia consumida em Mvarh *1 |
| 131       |     |     | 1 = 1 kvarh           | Leitura e escrita | Energia consumida em kvarh *1 |
| 132       |     |     | 1 = 1 varh            | Leitura e escrita | Energia consumida em varh *1  |
| 133       |     |     | 1 = 1 MWh             | Leitura e escrita | Energia fornecida em MWh *1   |
| 134       |     |     | 1 = 1 kWh             | Leitura e escrita | Energia fornecida em kWh *1   |
| 135       |     |     | 1 = 1 Wh              | Leitura e escrita | Energia fornecida em Wh *1    |
| 136       |     |     | 1 = 1 Mvarh           | Leitura e escrita | Energia fornecida em Mvarh *1 |
| 137       |     |     | 1 = 1 kvarh           | Leitura e escrita | Energia fornecida em kvarh *1 |
| 138       |     |     | 1 = 1 varh            | Leitura e escrita | Energia fornecida em varh *1  |
| 139       | 217 | 257 | 4000H = 360           | Leitura           | Angulo Phi 1                  |
| 140       | 218 | 258 | 4000H = 360           | Leitura           | Angulo Phi 2                  |
| 141       | 219 | 259 | 4000H = 360           | Leitura           | Angulo Phi 3                  |
| 142       | 220 | 260 | 4000H = 360           | Leitura           | Angulo Phi t                  |
| 143       | 221 | 261 | 4000H = Valor nominal | Leitura           | Demanda de Corrente I1        |
| 144       | 222 | 262 | 4000H = Valor nominal | Leitura           | Demanda de Corrente I2        |
| 145       | 223 | 263 | 4000H = Valor nominal | Leitura           | Demanda de Corrente I3        |
| 146       | 224 | 264 | 4000H = Valor nominal | Leitura           | Demanda de Potência Ativa     |

Tabela 2 – Registros Modbus

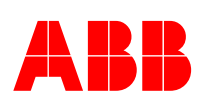

| 147 | 225 | 265 | 4000H = Valor nominal | Leitura | Demanda de Potência Reativa  |
|-----|-----|-----|-----------------------|---------|------------------------------|
| 148 | 226 | 266 | 4000H = Valor nominal | Leitura | Demanda de Potência Aparente |
| 149 |     |     | 4000H = Valor nominal | Leitura | Angulo Tensão da fase 1      |
| 150 |     |     | 4000H = Valor nominal | Leitura | Angulo Tensão da fase 2      |
| 151 |     |     | 4000H = Valor nominal | Leitura | Angulo Tensão da fase 3      |
| 152 |     |     | 4000H = Valor nominal | Leitura | Angulo Corrente da fase 1    |
| 153 |     |     | 4000H = Valor nominal | Leitura | Angulo Corrente da fase 2    |
| 154 |     |     | 4000H = Valor nominal | Leitura | Angulo Corrente da fase 3    |
| 155 | 313 | 391 | 4000H = Valor nominal | Leitura | Cos Phi 1                    |
| 156 | 314 | 392 | 4000H = Valor nominal | Leitura | Cos Phi 2                    |
| 157 | 315 | 393 | 4000H = Valor nominal | Leitura | Cos Phi 3                    |
| 158 | 316 | 394 | 4000H = Valor nominal | Leitura | Cos Phi T                    |
| 159 | 317 | 395 | 4000H = Valor nominal | Leitura | THD IEEE U1                  |
| 160 | 318 | 396 | 4000H = Valor nominal | Leitura | THD IEEE U 2                 |
| 161 | 319 | 397 | 4000H = Valor nominal | Leitura | THD IEEE U 3                 |
| 162 | 320 | 398 | 4000H = Valor nominal | Leitura | THD IEEE I1                  |
| 163 | 321 | 399 | 4000H = Valor nominal | Leitura | THD IEEE I2                  |
| 164 | 322 | 400 | 4000H = Valor nominal | Leitura | THD IEEE I3                  |
| 165 |     |     | 1 = 1MVAh             | Leitura | Energia Aparente MVAh        |
| 166 |     |     | 1 = 1kVAh             | Leitura | Energia Aparente kVAh        |
| 167 |     |     | 1 = 1VAh              | Leitura | Energia Aparente VAh         |

Onde:

Registro Atual: Valor medido atual Registro Máximo: Valor máximo medido Registro Mínimo: Valor mínimo medido

## 6.1- Fatores de conversão

Os valores configurados nominais podem ser obtidos através da leitura dos parâmetros de configuração dos instrumentos que pode se feito pelo acesso local (item 4 deste documento) ou pelo software (item 5).

#### Fórmula Básica

$$V_{Medido} = \frac{V_{BufferModbus} \cdot V_{No\min al}}{16384} \quad (1)$$

Onde:

 $V_{Medido}$  = Valor da leitura em unidades de engenharia

 $V_{BufferModbus}$ : Valor decimal (2 bytes em complemento de dois) obtido através da rede Modbus.

### Tensão Fase-Neutro

Utilizar a equação 1.

 $V_{No \min al}$  = Valor configurado do primário do TP

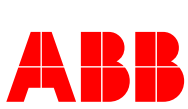

#### • Tensão Fase-Fase

Utilizar a equação 1.

 $V_{Nomin al}$  = Valor configurado do primário do TP

## Corrente e demanda de corrente

Utilizar a equação 1.  $V_{Nomin al} =$  Valor configurado do primário do TC

## • Potência (Ativa, reativa e aparente)

Utilizar a equação 1.

 $V_{No \min al}$  = (Primário do TP fase-neutro) x (Primário do TC)

Atenção: Este valor é sinalizado, dessa forma deve-se obter o módulo fazendo o complemento de 2 dos valor obtido do buffer modbus.

## • Potência total e demanda de potência (Ativa, reativa e aparente)

Utilizar a equação 1.

 $V_{No \min al} = 3 \text{ x}$  (Primário do TP fase-neutro) x (Primário do TC) Atenção: Este valor é sinalizado, dessa forma deve-se obter o módulo fazendo o complemento de 2 dos valor obtido do buffer modbus.

### • Fator de potência e cos phi

Utilizar a equação 1.

 $V_{No\min al} = 1$ 

Atenção: Este valor é sinalizado, dessa forma deve-se obter o módulo fazendo o complemento de 2 dos valor obtido do buffer modbus.

• Frequência

Utilizar a equação 1.  $V_{Nomin al} = 100$ 

Energia

Ativa

$$V_{Medido} = \frac{(\text{Registro Wh})}{1000} + \text{Registro kWh} + 1000 \times \text{Registro MWh}$$

Utilizando esta fórmula o valor medido já está no padrão do Campo de Energia escolhido. Ou seja, se o Campo de Energia é 9999999 kWh  $V_{Medido}$  está em kWh.

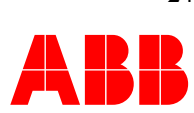

Reativa

$$V_{Medido} = \frac{(\text{Registro VArh})}{1000} + \text{Registro kVArh} + 1000 \times \text{Registro MVarh}$$

Utilizando esta fórmula o valor medido já está no padrão do Campo de Energia escolhido. Ou seja, se o Campo de Energia é 9999999 kWh  $V_{Medido}$  está em kWh.

Aparente

$$V_{Medido} = \frac{(\text{Registro VAh})}{1000} + \text{Registro kVAh} + 1000 \times \text{Registro MVah}$$

Utilizando esta fórmula o valor medido já está no padrão do Campo de Energia escolhido. Ou seja, se o Campo de Energia é 9999999 kWh  $V_{Medido}$  está em kWh.

## • Ângulos

Utilizar a equação 1.  $V_{Nomin al} = 360$ 

• THD

Utilizar a equação 1.  $V_{Nomin al} = 100\%$ 

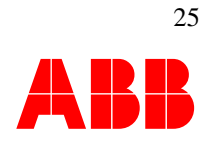

## 7. Problemas comuns

## 7.1 O instrumento não liga

Verifique se todas as ligações estão corretas (item 2 deste documento) e se os valores de entrada estão dentro dos limites do aparelho.

## 7.2 O instrumento não registra valores

- 1. Verifique se a tensão e corrente de entrada estão dentro do limites especificados na ficha técnica e na etiqueta do instrumento. As correntes e tensões aplicadas devem ser superiores a 5% do fundo de escala do medidor.
- 2. Verifique com um voltímetro se existe tensão entre os terminais:
  - a. 2 e 11 para fase R
  - b. 5 e 11 para fase S
  - c. 8 e 11 para fase T
- 3. Caso um dos valores esteja incoerente com o esperado verifique a ligação e os fusíveis do circuito
- 4. Verifique com um alicate amperímetro se as correntes chegam nos terminais 1, 3 e 7 do multimedidor.
  - a. Caso a corrente seja nula verificar se os bornes de aferição estão abertos e a instalação correta
  - b. Caso a corrente seja inferior a 5% do fundo de escala procure aumentar o valor da corrente primária para que o instrumento possa realizar a leitura correta.

## 7.3 Os instrumento apresenta valores incoerentes

- 1. Verifique se todos os parâmetros estão configurados corretamente (item 4 e 5 deste documento)
- Verifique se as tensões e correntes estão conectadas corretamente (item 2 deste manual)

   a. Normalmente para valores incoerentes de fator de potência há uma troca de
  - fase nas correntes, uma inversão de TC ou valores de medida inferior ao minímo de 5% do fundo de escala.
- Verifique se a tensão do medidor é maior ou igual à conectada a ele. Caso a tensão do medidor seja inferior à aquela conectada a mesma poderá saturar em um valor inferior ao real e até mesmo danificar o aparelho.

## 7.4 O instrumento não comunica corretamente

- 1- Certifique-se que todas as conexões estão corretas (item 3) e que os parâmetros da comunicação estão corretos (item 3 deste documento).
- 2- Verifique se a rede está corretamente instalada (item 3) e se não há inversão das conexões dos terminais A e B.
- 3- Verifique através do software IBIS (capitulo 5) para assegura-se que o problema não está no sistema supervisório;

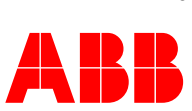

## 7.5 O instrumento apresenta valores errados de energia

- 1- Verifique se todas as ligações estão corretas (item 2 deste documento) e se os valores de entrada estão dentro dos limites do aparelho. Por exemplo, TCs superdimensionados, tensão do instrumento inferior a utilizada. Lembre-se também que os multimedidores podem medir correntes com valores superiores a 5% do valor nominal.
- 2- Verifique se todos os parâmetros estão configurados corretamente (item 4 e 5 deste documento)
- 3- Verifique se o Campo de Energia está bem dimensionado para a aplicação (item 4 deste documento).
- 4- Verifique se não há TCs invertidos

4.1 Verifique se o sinal da potência está coerente para a aplicação (positivo para consumidor, negativo para gerador)

4.2 Verifique se a soma das potências, por fase, é igual à potência total. Caso não seja existe(m) TC(s) invertido(s). Verificar a instalação (item 2 deste manual)

5- Verifique se os valores de potência por fase e total estão coerentes com a aplicação

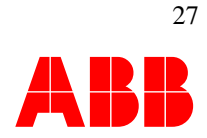

## 8 Dimensões e diagramas de conexões

## Dimensões em mm

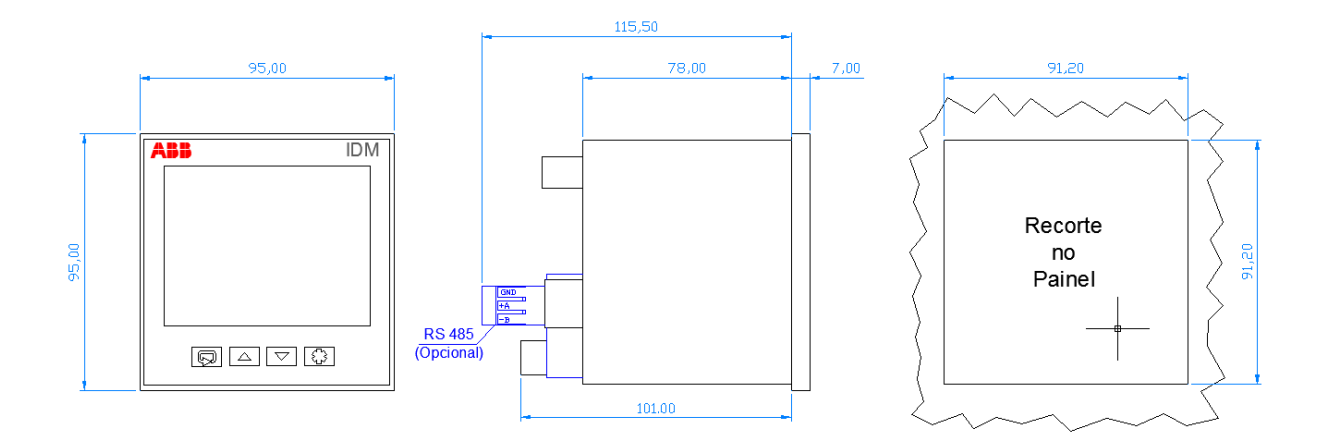

NOTA: A ABB reserva os direitos de fazer mudanças técnicas ou de conteúdo neste documento sem notificação. Com relação as ordens de Compra, deverá prevalecer o acordado entre as partes. A BRABB não aceita qualquer responsabilidade sobre possíveis falta de informação ou erro deste documento. Rev 1.00 CopyRight© 2012 Todos os direitos reservados.

V02

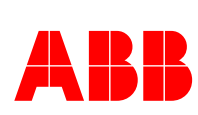